附件1

## 海河英才 2022 届毕业生网申操作指南(学校就业管理系统 申请填报指南)

| <b>87</b> ************************************                                         | 5中心<br>                  |                                                | (ATH) NHEYSTOT          | b   |
|----------------------------------------------------------------------------------------|--------------------------|------------------------------------------------|-------------------------|-----|
| ○ 首页<br>① 个人信息<br>系符包用campa<br>开学包裹<br>能定包裹<br>上始关键                                    | <sup>演河英才计划</sup><br>注意事 | 「项及说明文档请同<br><sup>1</sup>                      | 学们下载查看并仔                |     |
| ●改善的<br>② 家財経職<br>个人現历<br>交通記章<br>與因素的<br>単細野が                                         |                          |                                                | 注: 上传的承诺                |     |
| offer列表<br>职位推荐<br>其他留合                                                                |                          |                                                | 书应为 JPEG 或<br>PNG 等其他图片 |     |
| 中国生品的建筑<br>(中) 就业事务<br>就业协议<br>就业协议<br>就业方案<br>(4.4.4.4.4.4.4.4.4.4.4.4.4.4.4.4.4.4.4. | *上後个人間花夢治市(本人<br>写意字):   | NE- #2072#. 623942229644                       | 格式的文件,其<br>他格式无法识别      |     |
| <b>第255才计划</b><br>第357世<br>者 职业生活                                                      | *户口是否在学校:<br>*和小概符在地:    |                                                | x                       |     |
| 选择"海河英才计                                                                               | **** 确(<br>*#8 确(        | <sup>∞22350075</sup><br>呆 <u>信息准确</u><br>○7 ◎≈ |                         |     |
| 划"模块<br>进行填报                                                                           | "是白证号<br>"学院<br>"专业      | 11110220004301111<br>26:57%<br>26:5912         |                         |     |
| 甲項科                                                                                    | *生漫地<br>*学历<br>*平机可:     | 天道外距回区<br>勝士明完生 ~<br>15511111011               |                         |     |
|                                                                                        | "朱白时间。                   | 2020-12<br>第2 人工                               | <b>」</b><br>击"提交"等待学院、学 | 校审核 |

海河英才 2022 届高校毕业生进津存档网报操作指南(公众 号填报指南)

第一步、登录"北方人才网"或关注"中国北方人才市场"微信 公众号,进入"网报信息"系统。

第二步、仔细阅读承诺书,勾选信息框后,点击确认。

## 海河英才毕业生落户并存档委托办理承诺书

针对高校与北方人才合作集中办理海河英才落户人员 1、本人具备以下条件: 普通高校符合毕业条件、尚未取得毕业证书的全日制 应届本科及以上学历在校生。 2、本人自愿委托中国北方人才市场代办落户手续,并 保管个人档案。 3、本人承诺符合以上条件且信息真实,否则导致停止 办理,产生的一切后果均自负。 <u>我已阅读且同意承诺书内容</u>

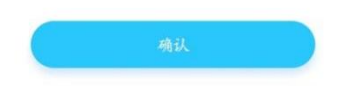

第三步、使用申请人手机号进行注册。

| ● 請輸入手 | 机号   |       |
|--------|------|-------|
| 请输入短   | 信验证码 | 获取验证码 |

第四步、按要求如实填写申请人信息,核实无误后,点击"提交"。

(档案转让原因选择系统外调动)

| 生源地          | 请输入生源地<br>请输入生源地           |   |
|--------------|----------------------------|---|
| 最高学位         | 管理学硕士学位                    | > |
| 外语语种         | 英语                         | > |
| 外语语种熟练<br>程度 | 熟练                         | > |
| 最高学历毕业<br>院校 | 请输入最高学历毕业院校<br>请输入最高学历毕业院校 |   |
| 所属学院/系       | 请输入所属学院/系<br>请输入所属学院/系     |   |
| 最高学历         | 硕士研究生                      | > |
| 最高学历专业<br>名称 | 请输入最高学历专业名称<br>请输入最高学历专业名称 |   |
| 最高学历专业<br>类型 | 管理类                        | > |
| 毕业时间         | 2022-07-01                 | > |
| 职业           | 清输入职业<br>清输入职业             |   |
| 职称名称         | 研究员(社会科学)                  | > |
| 职称级别         | 初级                         | > |
| 取得职称日期       | 点击选择取得职称日期<br>请选择取得职称日期    | > |
| 北安林义历国       | 系统外调动(学生就业、军人复             | > |

第五步、提交成功后,随时登录系统,下载打印所需表格。

| 16:40 📮 📴 🙍 🖉 🖌 🔹 🔞 🛜 🛅 👬 🖬 💷 |          |          |  |  |
|-------------------------------|----------|----------|--|--|
| ×                             | 信息录入     |          |  |  |
|                               |          | 材料下栽     |  |  |
| 生源地                           | 天津市      |          |  |  |
|                               | 管理学硕士学位  | > -      |  |  |
| 外语语种                          | 其它语种     | >        |  |  |
| 外语语种熟练<br>程度                  | 精通       | >        |  |  |
|                               | 11111111 |          |  |  |
|                               | 000000   |          |  |  |
|                               | 硕士研究生    | >        |  |  |
| 最高学历专业<br>名称                  | ****     |          |  |  |
| 最高学历专业                        | 地理科学类    | >        |  |  |
| 登记表PDF                        |          | >        |  |  |
| 个人委托承诺书                       |          | >        |  |  |
| 常驻人口登记表                       |          | vConsole |  |  |

注:

完整的纸质版"个人委托承诺书"本人手写签字后交到学院。
打印"存档人员登记表(个人)"(登记表 PDF),签字后交至学

院,由学院统一交至学生档案室随档案一同转递至北方人才。

3. 户口在原籍的学生还需打印填写《常住人口登记表》后续交至 北方人才所属分部,户口在学校的学生无需下载打印。